Here are the instructions to copy items to another course.

- 1. Enter the older Blackboard course that has content you want to copy.
- 2. On the Control Panel, expand the Packages and Utilities section and click Course Copy.

| •                                                                                                    | Control Panel                                                                                                    |                               |                                                                                                    |
|----------------------------------------------------------------------------------------------------|----------------------------------------------------------------------------------------------------|-------------------------------|----------------------------------------------------------------------------------------------------|
| ▶                                                                                                    | Files                                                                                                    | $\rightarrow$                 |                                                                                                    |
| ►                                                                                                    | Course Tools                                                                                                    |                               |                                                                                                    |
| ►                                                                                                    | Evaluation                                                                                                    | $\rightarrow$                 |                                                                                                    |
| ►                                                                                                    | Grade Center                                                                                                    | $\rightarrow$                 |                                                                                                    |
| ►                                                                                                    | Users and Groups                                                                                                    |                               |                                                                                                    |
| ►                                                                                                    | Customization                                                                                                    | $\rightarrow$                 |                                                                                                    |
| •                                                                                                    | Packages and Utilities                                                                                                    | $\rightarrow$                 |                                                                                                    |
|                                                                                                    | Check Course Links<br>Course Copy<br>Export/Archive Course<br>Import Course Cartridge<br>Import Package / View Logs<br>Manage LTI Links<br>Move Files to Course Files<br>Select the option: Copy Cou<br><b>1. Select Copy</b> | urse Materia<br><b>7 Type</b> | als into an Existing Course                                                                                 |
|                                                                                                    | Select Copy Typ                                                                                                    | e                             | Copy Course Materials into an Existing Course \$                                                            |
| <ul> <li>In the Destination Course ID box click the Browse button to view a list of your courses</li> </ul> |                                                                                                    |                               |                                                                                                    |
|                                                                                                    | 2. Select Co                                                                                                    | py Optio                      | ns                                                                                                    |
|                                                                                                    | ⊁ Destinatio                                                                                                    | on Course ID                  | Browse                                                                                                    |
| •                                                                                                    | <ul><li>In the popup window th</li><li>The course ID will popu</li></ul>                                                                                                    | nat appears,<br>late in the D | , select the appropriate course ID from your list of courses and click Submit<br>Destination Course ID Box. |

- Select the course materials that you want to copy over to the existing course. We recommend Select All. NOTE: A course copy operation cannot be completed if you do not select at least one of the following areas:
  - Content
  - Contacts
  - Settings

\*\*\*If you have discussion boards

Select the radio button for Include only the forums, with no starter posts.

## In the File Attachments section,

select Copy links and copies of the content Click Submit.